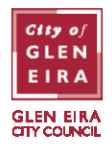

If you have applied for a Residential Parking Permit, you will automatically be issued 110 Single-use digital (paperless) Permits for use within a 12-month period for visitors or tradespersons when your permit is approved. **YOU DO NOT NEED TO APPLY SEPARATELY.** 

This only applies if you need Single-use Permits at your property but you do not have any Residential Permits.

To understand how to allocate Single-use Permits, go to the next page.

## **Applying for Single-use Permints**

1. On the left-hand side of the screen, select 'Single-Use Permits'.

| GLEN<br>GLEN<br>EIRA | GLEN EIRA |  |  |  |  |  |
|----------------------|-----------|--|--|--|--|--|
| ♠ My Applications    |           |  |  |  |  |  |
| Apply for            |           |  |  |  |  |  |
| Resident Permits     |           |  |  |  |  |  |
| Single Use Permits   |           |  |  |  |  |  |
|                      |           |  |  |  |  |  |

2. Select 'Single-Use Coupon Book' in the Permit type dropdown field.

| · · · · · · · · · · · · · · · · · · · |                        |   |
|---------------------------------------|------------------------|---|
| Permit type*                          | Single Use Coupon Book | ~ |

3. Attach at least one document proving your residency at the nominated address by clicking the 'Add' button in the Proof of Residency section.

| 1. Proof of Residency* |                                                                                                    |          |        |  |  |  |  |
|------------------------|----------------------------------------------------------------------------------------------------|----------|--------|--|--|--|--|
|                        | Proof of residency can be a Victorian driver's licence (with your current address), a lease agreement or a gas/electricity b<br>in your name showing the supply address. Council rates notices, contracts of sale and water utility bills will NOT be<br>accepted. |          |        |  |  |  |  |
|                        | Add 🗸                                                                                                    | Download | Delete |  |  |  |  |

4. Tick the box to declare you accept the terms and conditions and click the 'Submit' button to finalise your application.

You will receive a confirmation email confirming that Council has received your application.

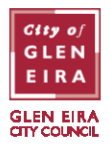

## **Using your Single-use Permits**

To use the Single-use Permits, you will need to either use your PayStay app or log into the ePermit system and provide the vehicle registration number of each vehicle that will need coverage and the date that the Single-use Permit(s) will be required.

You must have approved Single-use digital (paperless) Permits before you can start using them.

## Allocating Single-use Permits via the PayStay app

1. Open your PayStay app. Click on the 'Permits' tab at the base to see any existing permits. Then click the '+' symbol in the top right.

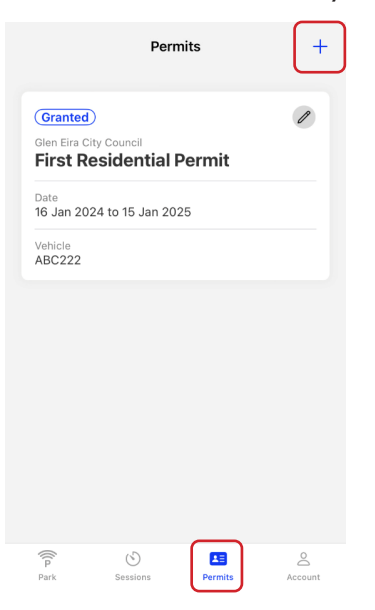

2. Complete the vehicle details, then click 'Activate Permit'.

| 13 Select Council                                |                   |    |  |  |  |  |
|--------------------------------------------------|-------------------|----|--|--|--|--|
| Vehicle                                          | ABC123            | >  |  |  |  |  |
| do not mistake #0 and letter '0<br>Vehicle State | Victoria          | >  |  |  |  |  |
| 🗉 Permit                                         | Single Use Permit | >  |  |  |  |  |
| Dates                                            | 09/08/2024        | >  |  |  |  |  |
| Remaining permits                                |                   | 77 |  |  |  |  |

| Permit Cost |                 | \$0.0 |
|-------------|-----------------|-------|
|             | Activate Permit |       |

BENTLEIGH. BENTLEIGH EAST. BRIGHTON EAST. CARNEGIE. CAULFIELD. ELSTERNWICK. GARDENVALE. GLEN HUNTLY. MCKINNON. MURRUMBEENA. ORMOND. ST KILDA EAST.

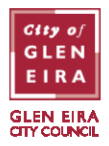

3. The allocated Single-use Permit will now show under existing permits.

|                                          | Permits                       | +  |
|------------------------------------------|-------------------------------|----|
| Granted<br>Glen Eira City<br>First Res   | Council<br>sidential Permi    | // |
| Date<br>16 Jan 2024<br>Vehicle<br>ABC222 | to 15 Jan 2025                |    |
| Granted<br>Glen Eira City<br>Single U    | Council<br>I <b>se Permit</b> | Û  |
| Date                                     |                               |    |
| 2 Jul 2024<br>Vehicle<br>AAA111          |                               |    |
| 2 Jul 2024<br>Vehicle<br>AAA111          |                               |    |

## Allocating Single-use Permits via the ePermit system (portal)

- 1. Log into ePermits using your username/email and password.
- 2. Select 'Single-Use Permits' on the left-hand side menu.

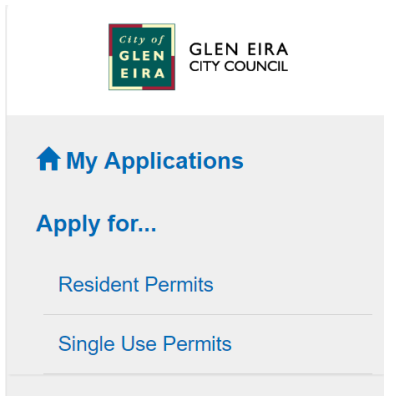

3. Select 'Single-Use Permit' in the permit type drop down field.

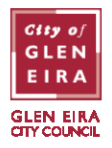

4. Enter the vehicle registration of the car you need the permit for and select when you want the permit for by clicking on the calendar until the date turns blue.

| Permit type*          | Single Use Permit |                              |    |              |                              |    |              |  | ~ |         |  |
|-----------------------|-------------------|------------------------------|----|--------------|------------------------------|----|--------------|--|---|---------|--|
| Coupon book*          | 10017 8           | 10017 Single Use Coupon Book |    |              |                              |    |              |  |   | ~       |  |
| Vehicle registration* | ABC123            |                              |    |              | Vehicle state*Select State ~ |    |              |  |   | Refresh |  |
| From                  | 04/12/2023        |                              |    |              | то 03/12/2024                |    |              |  |   |         |  |
| Coupon dates          | <                 |                              | E  | December 202 | 3                            |    | >            |  |   |         |  |
|                       | Mo                | Tu                           | We | Th           | Fr                           | Sa | Su           |  |   |         |  |
|                       |                   |                              |    |              | 1                            | 2  | 3            |  |   |         |  |
|                       | 4                 | 5                            | 6  | 7            | 8                            | 9  | 10           |  |   |         |  |
|                       | 11                | 12                           | 13 | 14           | 15                           | 16 | 17           |  |   |         |  |
|                       | 18                | 19                           | 20 | 21           | 22                           | 23 | 24           |  |   |         |  |
|                       | 25                | 26                           | 27 | 28           | 29                           | 30 | 31           |  |   |         |  |
|                       | Selected co       | oupon                        |    |              |                              |    | Select Today |  |   |         |  |

5. Click 'Submit' to finalise the coupon. Repeat this as many times as necessary (if you require multiple coupons for multiple cars for the same day). Coupons are automatically approved once they are submitted.